# Implementasi Zahir Accounting Versi 5.1 Dalam Pengelolaan Data Keuangan Pada Kemang Grosir Bogor

Elvira Febriliani<sup>1</sup>, Sri Wasiyanti<sup>2</sup>, Lisda Widiastuti<sup>3</sup>

<sup>1,2,3</sup>Universitas Bina Sarana Informatika e-mail: <sup>1</sup>elvirafebriliani78@gmail.com, <sup>2</sup>sri.siw@bsi.ac.id, <sup>3</sup> lisda.ltt@bsi.ac.id

| Diterima   | Direvisi   | Disetujui  |
|------------|------------|------------|
| 01-02-2022 | 01-03-2022 | 01-04-2022 |

**Abstrak** - Perkembangan teknologi informasi di era globalisasi, penggunaan sistem terkomputerisasi di segala bidang dapat dirasakan manfaatnya dari efisiensi waktu, tenaga, maupun materi, salah satunya pada bidang akuntansi. Kemang Grosir Bogor adalah jenis usaha yang bergerak dibidang Perdagangan. Kemang Grosir Bogor dalam proses pencatatan kegiatan operasional masih dilakukan secara manual menggunakan *Microsoft Excel* dalam membuat pembukuan keuangan untuk setiap bulannya, laporan dalam tiap bulan dibuat berdasarkan catatan harian yaitu penyusunan laporan keuangan yang berpotensi tidak akurat dan keterlambatan dalam penyelesaian laporan dengan tepat waktu. Metode dalam pengambilan data pada Kemang Grosir Bogor melalui tahapan observasi, wawancara narasumber yang mengetahui alur proses pengolahan data akuntansi perusahaan dan pencarian studi pustaka yang berkaitan dengan studi kasus Kemang Grosir Bogor. Pemanfaatan *Software* Akuntansi Zahir *Accounting* versi 5.1 sebagai solusi dalam pengolahan data akuntansi dan laporan keuangan. Dengan mengimplementasikan data akuntansi terhadap aplikasi dapat meminimalisir dalam kesalahan penginputan data sehingga diperoleh pelaporan keuangan yang akurat dan tepat waktu dalam penyusunannya.

Kata Kunci: Akuntansi, Zahir Accounting, Data Keuangan

Abstract - The development of information technology in the era of globalization, the use of computerized systems in all fields can benefit from the efficiency of time, energy, and material, one of which is in the accounting field. Kemang Wholesale Bogor is a type of business engaged in trading. Kemang Wholesale Bogor in the process of recording operational activities is still done manually using Microsoft Excel in making financial books for each month, monthly reports are made based on daily records, namely the preparation of potentially inaccurate financial reports and delays in completing reports on time. The method of collecting data at Kemang Wholesale Bogor. Utilization of Zahir Accounting for literature related to the case study of Kemang Wholesale Bogor. Utilization of Zahir Accounting Software version 5.1 as a solution in processing accounting data and financial reports. By implementing accounting data on the application, it can minimize data input errors so that accurate and timely financial reporting is obtained in its preparation.

Keywords: Accounting, Zahir Accounting, Financial Data

# PENDAHULUAN

Kebanyakan orang salah berpersepsi bahwa ilmu dan pengetahuan adalah hal yang berbeda. Ilmu adalah pengetahuan tetapi tidak semua pengetahuan adalah ilmu (Cendekia et al., 2019). Hal itu disebabkan oleh tantangan untuk bekerja lebih praktis dan efisien. Dalam dunia pekerjaan, komputer mempunyai peranan penting dalam membantu dan memudahkan pekerjaan. (Abdillah et al., 2020)

Pengolahan data keuangan yang bertujuan untuk penyusunan jurnal, buku besar hingga laporan keuangan dibutuhkan perhitungan yang tepat serta akurat. Menurut Samryn menjelaskan bahwa, "secara umum akuntansi merupakan suatu sistem informasi yang digunakan untuk mengubah data dari transaksi menjadi informasi keuangan" (Nurbawani et al., 2021).Penerapan sistem informasi pada semua bidang usaha memerlukan pengolahan data keuangan yang baik, seperti pada perusahaan dagang, jasa, manufaktur. (Aprizal, 2016)

Penggunaan sistem informasi vang baik,tentunya akan mempengaruhi dalam pengolahan data akuntansi. (Dharma, n.d.) Kemang Grosir Bogor merupakan perusahaan yang bergerak dibidang perdagangan dengan menjual Gas dan Air Mineral. Saat ini, Kemang Grosir Bogor masih mengolah data keuangannya secara manual dengan menggunakan *excel* sehingga masih ada beberapa kesalahan yang ditemukan. Seperti dalam pembuatan laporan keuangannya yang tidak akurat, karena ada pencatatan data yang ditulis lebih dari satu kali. Oleh karena itu, "untuk memudahkan dan meminimalisir kesalahan dalam pengolahan data keuangannya,

Implementasi Zahir Accounting Versi 5.1 Dalam Pengelolaan Data Keuangan... (Elvira,dkk)

https://jurnal.bsi.ac.id/index.php/akasia

maka diperlukan adanya penggunaan aplikasi program akuntansi seperti Zahir *Accounting* versi 5.1." (Istiana, D., & Ariyati, 2017)

Akuntansi berguna sebagai Bahasa bisnis yang berfungsi untuk mengukur dan mengomunikasikan informasi keuangan maupun informasi-informasi lainnya mengenai manusia, organisasi, program sosial, aktivitas tata kelola, dan usaha-usaha bisnis kepada pihak internal dan eksternal untuk pembuatan keputusan, perencanaan, pelaksanaan, dan pengendalian bisnis (Supriyono et al., 2018)

Sistem Informasi Akuntansi merupakan sesuatu komponen yang mengumpulkan, mengklasifikasikan, memproses, menganalisis, mengomunikasikan data pengambilan kputusan dengan orientasi finansial yang relevan untuk pihakpihak luar serta pihak- pihak dalam industri (Fauzi, 2017).

Akuntansi memiliki siklus akuntansi yang dimana kegiatan yang berlangsung berhubungan dengan suatu proses pengukuran, indetifikasi, serta pelaporan informasi ekonomi. Michell Suharli mengemukakan bahwa siklus akuntansi "seperti garis yang tidak pernah terputus membentuk lingkaran menjadikan urutan transaksi, peristiwa, aktivitas, dan proses dari awal sampai akhir" (Bachtiar, 2019).

Terdapat beberapa *software* pengolahan akuntansi salah satunya Zahir *Accounting* yang memiliki keungguan dari tampilan program yang menarik hingga penyajian laporan keuangan. Berbagai macam menu yang memudahkan pencatatan juga menjadi kelebihan dari Zahir *Accounting*.

"Zahir Accounting Versi 5.1 secara inovatif telah menggabungkan software akuntansi finansial dengan sofware manajemen finansial (sebagai Decision Support System). Kemudahan dalam penerapannya tanpa mempelajari teori akuntansi terlebih dulu sehingga dapat membantu dalam pengambilan keputusan bisnis dengan cepat dan akurat." (Reza Maulana, Latifah, 2019)

# METODE PENELITIAN

Penelitian ini menggunakan metode pengumpulan data, yaitu:

1. Metode Observasi (Observation Method)

Penulis melakukan pengamatan secara langsung terhadap Kemang Grosir Bogor untuk melihat bagaimana pengolahan data keuangannya. Hasil dari pengamatan tersebut dicatat oleh penulis. 2. Metode Wawancara (*Interview Method*)

Penulis melakukan proses tanya jawab dengan pimpinan dan pihak terkait yang bernama Ibu Andhayani Prameswati secara langsung di perusahaan tersebut terkait pengolahan data akuntansinya. Sehingga dapat diperoleh informasi yang dibutuhkan dalam penyusunan penelitian ini. 3. Metode Studi Pustaka (*Library Method*)

Selain melakukan observasi penulis juga

melakukan studi kepustakaan melalui referensi dari jurnal-jurnal dan buku yang berkaitan dengan penelitian.

### HASIL DAN PEMBAHASAN

Kemang Grosir Bogor adalah unit usaha baru dari Koperasi Karyawan Goodyear, Kemang Grosir Bogor berdiri sejak Februari 2020 yang menjual kebutuhan sehari-hari. Tapi sekarang Kemang Grosir Bogor menjadi pangkalan gas dan agen air mineral, dikarenakan lebih banyaknya permintaan dibandingkan barang yang lain.

1. Tinjauan Kasus

Penulis melakukan observasi tentang semua transaksi di Kemang Grosir Bogor yang belum menggunakan program aplikasi akuntansi atau masih dilakukan dengan cara manual dalam proses pembuatan transaksi, jurnal, buku besar, neraca saldo, neraca lajur dan laporan keuangan masih dicatat di buku tulis. sehingga muncul permasalahan dalam program data penerimaan dan pengeluaran kas serta pembuatan laporan masih memerlukan waktu dan data yang hasil dihasilkan kurang maksimal sehingga penulis mencoba menerapkan software akuntansi Zahir Accounting versi 5.1. Dengan tujuan dapat membantu dan mempermudah dalam proses pengolahan data akuntansi Kemang Grosir Bogor yang akan digunakan oleh bagian keuangan.

2. Pembahasan

a. Pencatatan Akuntansi Manual

Pada tabel dibawah ini Neraca Saldo Periode Maret 2021:

| No.Akun | Nama Akun                      | Debet                      | Kredit         |
|---------|--------------------------------|----------------------------|----------------|
| 11010   | Kas Kecil                      | Rp 5.000,000               |                |
| 11020   | Kas                            | Rp 50,000.000              |                |
| 12010   | Bank BCA                       | Rp 84.395.400              |                |
| 13020   | Pintang Usaha                  | Rp 1.450.000               |                |
| 12310   | Persediaan Yasmin              | Rp 51,204,000              |                |
| 12300   | Perseduan Tabung Gas 3Kg       | Rp 26.520.000              |                |
| 12320   | Persediaan Gas 3 Kg            | Rp 285.000                 |                |
| 19024   | Perlemakapan                   | Rp 2.000.000               |                |
| 17020   | Bangunan                       | Rp 120.000.000             |                |
| 17021   | Akum.Peny. Bangunan            |                            | Rp: 2.166.667  |
| 17050   | Kendaraan                      | Rp 100.000.000             |                |
| 17051   | Akum.Peny. Kendaraan           | 1                          | Rp 6.250.000   |
| 17030   | Mesin dan Peralatan            | Rp 7.000.000               |                |
| 17031   | Alcum Peny Mesin dan Peralatan | 11-28-11-28-0-20-9-1<br>1- | Rp 650.000     |
| 21020   | Hutang Usaha                   |                            | Rp 10.997.600  |
| 21020   | Hutang Gajs Upah               | 16 E                       | Rp 510.000     |
| 31020   | Modal Disetor                  |                            | Rp 427,280,133 |
|         | Total                          | Rp 447.854.400             | Rp 447.854.400 |

Tabel 1.Neraca Saldo Periode Maret 2021

Berikut Jurnal Penyesuaian Periode Maret 2021 pada tabel dibawah ini:

Tabel 2. Jurnal Penyesuaian Periode Maret 2021

Volume 2 Nomor 1 April 2022, pp. 80-86 ISSN: 2797-7277

https://jurnal.bsi.ac.id/index.php/akasia

| Taragal No.Bohn |    | Ne-Bohn | Keiterungan                    | Ref   |      | Debet      |           | Kredit      |
|-----------------|----|---------|--------------------------------|-------|------|------------|-----------|-------------|
|                 |    |         | Tablice Late Rogi              | 31100 | Re   | 11.489.000 |           |             |
|                 |    |         | Perseduar, Vannia              | 12510 |      |            | ttp       | \$1,204,000 |
|                 |    |         | Perseduan Gas 1Kg              | 12320 |      |            | the state | 285.000     |
|                 | 12 |         | Perseditate Yasmin             | 12340 | Re   | 14.484.000 | 111.2     | -2722000    |
|                 |    |         | Personitions Out 3Kg           | 12300 | Re   | 142,500    | _         |             |
|                 | 1  |         | Talationer Ludon Rings         | 11100 |      |            | Πp        | 14.525.900  |
| 2021            |    | 54-01   | Provention Rengement           | 89010 | Πp.  | \$3.533    |           |             |
| Marcel.         |    | 1200    | Percusatas Keadaraan           | 86013 | Re   | 416.657    |           |             |
|                 |    |         | Penyumbas Mesaudan Peralatan   | 88011 | 11.0 | 30.000     |           |             |
|                 | [  |         | Akum perty Banganan            | 17021 | 120  |            | 85        | \$3,333     |
|                 |    |         | Akum Pery Kanduram             | 17071 | -    |            | Πp        | 410.653     |
|                 |    |         | Akons Peny Mesin dan Peralatan | 17091 |      |            | 80        | 50.000      |
|                 | 3t |         | Persuakasan Perlengtugan       | 61012 | Re   | 10.000     |           | ·           |
|                 | 1  |         | Perlengkapan                   | 19024 | 1.53 | 1.10.07    | 10        | 70.000      |
|                 |    |         | Total                          |       | Rg   | #8,755:500 | Sp.       | 66.735.900  |

Berikut Neraca Lajur Periode Maret 2021 pada tabel dibawah ini:

Tabel 3. Neraca Lajur Periode Maret 2021

| Re.    |                                                                                                    | - 104            | 4-041            | 10-1417            | 44444          | 140            | Rad         | 54                                                                                                    | 1014 ·       |
|--------|----------------------------------------------------------------------------------------------------|------------------|------------------|--------------------|----------------|----------------|-------------|----------------------------------------------------------------------------------------------------|--------------|
| 1944   | 1000 1000                                                                                                    | Think            | Karite           | Delast             | Sade           | Rahar-         | 81040       | Biller)                                                                                                    |              |
| 1400   | Set-Set-2                                                                                                    | te scatt         | - H1212          |                    |                |                |             | 49 141.000                                                                                                    |              |
| 1808   | 5.0                                                                                                    | An ALANCHIM      |                  |                    |                |                |             | Pp. 111(01.001                                                                                                  |              |
| 1000   | Description.                                                                                                    | Au picco.min     |                  |                    |                |                |             | No. 81.187 LHC                                                                                                  |              |
| 1403   | Party Think                                                                                                    | Re Little        |                  |                    |                |                |             | Re                                                                                                    |              |
| 1100   | Revenue Town                                                                                                    | Ag it proses     | 1 3              | 10-11-446-001      | 44 14 144 144  |                |             | -Pg- 11.101-001                                                                                                 | -            |
| 14mm   | Thurbox Direction Ha                                                                                                    | do. Multime      |                  |                    |                |                |             | No. 48 Colombia                                                                                                 |              |
| 1100   | Pervision No. (8)                                                                                                    | to include       |                  | 4                  | Apr. 101000    |                |             | No. 1 HAVE                                                                                                    | 1            |
| UKER.  | Perceptoper                                                                                                    | to listen        |                  | 1.00.2011          | No. In sec.    |                |             | Ba campion                                                                                                    |              |
| 1.108  | Angland.                                                                                                    | the Lincols and  |                  |                    |                |                |             | the bala stationed.                                                                                             |              |
| 1701   | And No. I Avenue                                                                                                    |                  | 10-110-01        |                    | No. 101007     |                |             |                                                                                                    | Rel Added    |
| 1304   | Nankiel                                                                                                    | No remains       | 242203.322       |                    | 2010013        |                |             | Au 111 (111)                                                                                                    | 100.00       |
| 11010  | Adapt Res. Business                                                                                                    |                  | 4- 1110-001      |                    | by, rearer     |                |             |                                                                                                    | De diamon    |
| 1.00   | Inchester (michigan)                                                                                                    | 49.10000         |                  |                    |                |                |             | 44                                                                                                    |              |
| 1      | Allow No. Marth Lat.                                                                                                    |                  | the contract and |                    | 14-11-14-14-14 |                |             |                                                                                                    | 1000         |
| -      | Property in the local day                                                                                                    |                  | Dr. TANKING      |                    |                |                |             |                                                                                                    | ALC: NOT A   |
| - 52   | Statement in the local                                                                                                    |                  | A AND            |                    |                |                |             |                                                                                                    | 10.000       |
| -100   | Alloyed Transf                                                                                                    |                  | No. 077184.121   |                    |                |                |             |                                                                                                    | No. OF CALLS |
| ALC: N | Designation 1998                                                                                                    |                  | my diam'res      |                    |                |                | As a second |                                                                                                    |              |
| 100    | Rei ann thant                                                                                                    |                  | Pro di la con    |                    |                |                | An or much  |                                                                                                    | -            |
| 1.040  | Annual and Annual Property of the Indiana State of the Indiana State of | AL 181-180       |                  |                    | 1              | the brain the  |             |                                                                                                    |              |
| 4100   | Norther Talk                                                                                                    | the thirdness    |                  |                    |                | the color stor |             |                                                                                                    |              |
| 4-44   | Ward Lott for Tolanti                                                                                                    | Ba 111.000       |                  |                    |                | Re             |             |                                                                                                    |              |
| 1.081  | Magac Filendington                                                                                                    | Ag Traine        |                  |                    |                | Pg 101.60.     |             |                                                                                                    |              |
| 100    | Back #810                                                                                                    | the population   |                  |                    |                | Ma ROCKE       |             |                                                                                                    |              |
| 1041   | State Lotoppin                                                                                                    | AL DEVEN         |                  |                    |                | the runner     |             |                                                                                                    |              |
| 1044   | Serve (Append Presson)                                                                                                    | 84 200-00        |                  |                    |                | Pa 200.000     |             |                                                                                                    |              |
| +041   | dent in pi lindest.                                                                                                    | A4               |                  |                    |                | Va             | -           |                                                                                                    |              |
| 1001   | Deniselas.                                                                                                    | Au 18100         |                  |                    |                | 34 (\$1.50)    |             |                                                                                                    |              |
| 1011   | Pankin Palmisen                                                                                                    | 17211.02         |                  | As 11.000          |                | N 3141         |             |                                                                                                    |              |
| 45.0   | fternine.begreen                                                                                                    |                  |                  | No. ALIEL          |                | the Aritic     |             |                                                                                                    |              |
| - 101  | Thermon Technin                                                                                                    |                  |                  | As issue           |                | Ba neeser      |             |                                                                                                    |              |
| -      | The state rises and                                                                                                    |                  | -                | -                  |                | de la marcia   | 10000       |                                                                                                    |              |
| -      | and the set                                                                                                    |                  |                  | ALC: NOTE: NO      | 10.11.04.00    | AL LUNCT       | AL MARKS    |                                                                                                    |              |
| -      |                                                                                                    | 1-1-10-101-1-1-1 |                  |                    |                | and the second |             |                                                                                                    | 84           |
|        | 1944                                                                                                    | Republican.      | Acressian.       | 54, 16, 26, 26, 26 | Au solitekan   | No. Tradate    | AL MARKED   | NUMBER OF                                                                                                    | 101/03.000   |
|        | Lindian.                                                                                                    |                  |                  | 100100             |                | Re Lineare     | 10000       | in the second second second second second second second second second second second second second second second | 10.00        |
|        | trei.                                                                                                    | Ap-Local approx  | No STATUTAN      | Re MARA            | Re station     | Re taxing      | Re Witches  | An Interform                                                                                                    | Salatres.    |

Kinerja Kemang Grosir Bogor dapat terlihat pada peningkatan pendapatan melalui laporan laba rugi. Berikut Laporan Laba Rugi Periode Maret 2021 dapat dilihat pada tabel dibawah ini:

Tabel 4. Laporan Laba Rugi Periode Maret 2021

| Penjualan                        |                |               |               |
|----------------------------------|----------------|---------------|---------------|
| Penjualan Yasmin                 |                | Rp 26.988.000 |               |
| Penjualan Gas 3 Kg               |                | Rp 39.780.000 |               |
| Penjualan Bersih                 |                |               | Rp 66.768.000 |
| HPP Barang Dagang                |                |               |               |
| HPP Yasmin                       |                |               |               |
| Persediaan Barang Dagang (Awal)  | Rp 51.204.000  |               |               |
| Persediaan Barang Dagang (Akhir) | -Rp 14.484.000 |               |               |
| HPP Yasmin                       |                | Rp 36.720.000 |               |
| HPP Gas 3 Kg                     |                |               |               |
| Persediaan Barang Dagang (Awal)  | Rp 285.000     |               |               |
| Pembelian Gas 3 Kg               | Rp 21.375.000  |               |               |
| Barang Siap Dijual               | Rp 21.660.000  |               |               |
| Persediaan Barang Dagang (Akhir) | -Rp 142.500    |               |               |
| HPP Gas 3 Kg                     |                | Rp 21.517.500 |               |
| HPP Barang Dagang                |                |               | Rp 58.237.500 |
| Laba Kotor                       |                |               | Rp 8.530.500  |
| Biaya Operasional                |                |               |               |
| Gaji dan Upah                    |                | Rp 1.610.000  |               |
| Biaya Listrik dan Telepon        |                | Rp 177.000    |               |
| Biaya Tips Sopir                 |                | Rp 350.000    |               |
| Biaya BBM                        |                | Rp 900.000    |               |
| Biaya Konsumsi                   |                | Rp 500.000    |               |
| Sewa Angkut Peralatan            |                | Rp 200.000    |               |
| Biaya Service Kendaraan          |                | Rp 108.000    |               |
| Biaya Lain-Lain                  |                | Rp 282.000    |               |
| Pemakaian Perlengkapan           |                | Rp 70.000     |               |
| Penyusutan Bangunan              |                | Rp 83.333     |               |
| Penyusutan Kendaraan             |                | Rp 416.667    |               |
| Penyusutan Mesin dan Peralatan   |                | Rp 50.000     |               |
| Total Biaya Operasional          |                |               | Rp 4.747.000  |
| Laba Operasional                 |                |               | Rp 3.783.500  |
| Pendapatan Diluar Usaha          |                | Rp -          |               |
| Biaya Diluar Usaha               |                | Rp -          |               |
| Laba Diluar Usaba                |                |               | Rp<br>-       |
| Laba Bersih                      |                |               | Rp 3.783.500  |

Laporan Perubahan Modal Periode Maret 2021 digunakan melihat informasi bertambah maupun berkurangnya modal dapat dilihat pada tabel dibawah ini:

Tabel 5. Laporan Perubahan Modal Periode Maret 2021

| Modal (Awal)                | ana a <mark>baa amaa amaa a</mark> | Rp 427.280.133 |
|-----------------------------|------------------------------------|----------------|
| Laba Bersih                 | Rp 3.783.500                       | (              |
| Prive                       | Rp -                               |                |
| Penambahan Modal            |                                    | Rp 3.783.500   |
| Modal (Akhir) 31 Maret 2021 |                                    | Rp 431.063.633 |

Memonitoring perkembangan keuangan suatu perusahaan dapat dilihat dari Laporan Neraca yang disusun secara berkala yang akan digunakan untuk mengetahui informasi dan posisi keuangan. Berikut Laporan Neraca Periode Maret 2021 dapat dilihat pada tabel dibawah ini:

| Aktiva                         |                     |                | K                   |
|--------------------------------|---------------------|----------------|---------------------|
| Aktiva Lancar                  |                     |                |                     |
| Kas Kecil                      | 2010101010101010101 | Rp 363.000     | 2010101010101010101 |
| Kas                            |                     | Rp 95.393.000  |                     |
| Bank BCA                       |                     | Rp 84.395.400  |                     |
| Piutang Usaha                  |                     | Rp 1.450.000   |                     |
| Persediaan Yasmin              |                     | Rp 14.484.000  |                     |
| Persediaan Tabung Gas 3Kg      |                     | Rp 26.520.000  |                     |
| Persediaan Gas 3Kg             |                     | Rp 142.500     |                     |
| Perlengkapan                   |                     | Rp 1.930.000   |                     |
| Total Aktiva Lancar            |                     |                | Rp 224.677.900      |
| Aktiva Tetap                   |                     |                |                     |
| Bangunan                       | Rp 120.000.000      |                |                     |
| Akum Peny Bangunan             | -Rp 2.250.000       |                |                     |
| Nilai Buku Kendaraan           | 1                   | Rp 117.750.000 |                     |
| Kendaraan                      | Rp 100.000.000      |                |                     |
| Akum Peny. Kendaraan           | -Rp 6.666.667       |                |                     |
| Nilai Buku Kendaraan           | Economica           | Rp 93.333.333  |                     |
| Mebel dan Peralatan            | Rp 7.000.000        |                |                     |
| Akum Peny. Mebel dan Peralatan | -Rp 700.000         |                |                     |
| Nilai Buku Mebel dan Peralatan |                     | Rp 6.300.000   |                     |
| Total Aktiva Tetap             |                     |                | Rp 217.383.333      |
| Total Aktiva                   |                     |                | Rp 442.061.233      |
| Passiva                        |                     |                |                     |
| Hutang Lancar                  |                     |                | š                   |
| Hutang Dagang                  |                     |                | Rp 10.997.600       |
| Modal                          |                     |                | Rp 431.063.633      |
| Total Passiva                  |                     |                | Rp 442.061.233      |

b. Pencatatan Akuntansi dengan Tools Application

Pertama buka program Zahir Accounting Versi 5.1, maka akan tampil menu utama seperti gambar berikut. Kemudian klik membuat data baru.

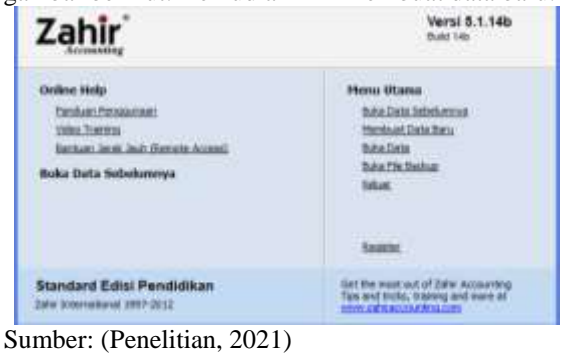

Gambar 1.

Jendela Menu Utama Zahir Accounting Versi 5.1

### Artikel Ilmiah Sistem Informasi Akuntansi (AKASIA)

Volume 2 Nomor 1 April 2022, pp. 80-86

ISSN: 2797-7277

https://jurnal.bsi.ac.id/index.php/akasia

Setelah itu muncul jendela informasi perusahaan. Isilah informasi Perusahaan, lalu klik Lanjutkan.

Sumber: (Penelitian, 2021) Gambar 2. Jendela Informasi Perusahaan

Atur periode akuntansi dan tempat penyimpanannya, pastikan periode akuntansi dan tempat penyimpanannya sudah benar, kemudian kik Lanjutkan.

|   | Periode Akut                                                                  | lansi                                                    |
|---|-------------------------------------------------------------------------------|----------------------------------------------------------|
| 2 | bleh periote diurtensi ti<br>menggunakan program in<br>maakan bulan Maret 200 | inane Ande alien mulai<br>untuk mengeput transaka,<br>7. |
|   | Sulen)                                                                        | Hesh V                                                   |
|   | Tahan i                                                                       | 3021                                                     |
|   | Tubp Bala Alter Tahun I                                                       | December v                                               |
|   |                                                                               | Bat Det of Account Standa                                |
| ~ | Column Stern Trierse Print (                                                  | C/Deta Zafer (Taka Kemang G                              |

Sumber: (Penelitian, 2021)

Gambar 3. Jendela Periode Akuntansi

Setelah itu muncul jendela konfirmasi akhir. Apabila semua informasi perusahaan sudah benar, kemudian klik proses

| Informati Perusahaan | Kanfimani                             | ×                                                               |
|----------------------|---------------------------------------|-----------------------------------------------------------------|
| 2.0                  | Kontirmasi                            | AKDU                                                            |
|                      | Nana Perushaan I<br>Kanat Perushaan I | Toko Remang Groat<br>No. Bearry 1401<br>Dis. Relang Kes, Kenang |
|                      | 10181                                 | Boger                                                           |
|                      | (lepes)                               | Indensia                                                        |
|                      | Kode Poe (                            | 16310                                                           |
|                      | Pendy Acetaria:                       | mech                                                            |
|                      | Tahun i                               | 2023                                                            |
|                      | Lakasi dari hana Re J                 | Cribata Jaliv (Tuka Kenang Groak                                |
| 1.4                  | 0                                     |                                                                 |
|                      | Peturpik < Kard                       | d Lauren Passa                                                  |
|                      |                                       |                                                                 |

Sumber: (Penelitian, 2021) Gambar 4. Jendela Konfirmasi Akhir

Selanjutnya, pilihlah jenis usaha dari Kemang Grosir Bogor yaitu perdagangan umum, kemudian klik Lanjutkan.

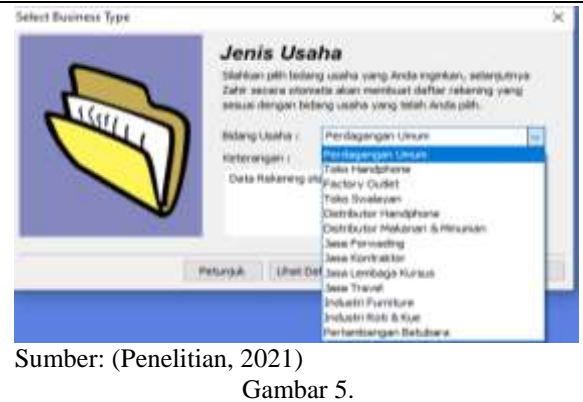

Jendela Jenis Usaha

| Lalu     | klik | Yes | untuk | melan | jutkan | proses | 5 |
|----------|------|-----|-------|-------|--------|--------|---|
| State We |      |     |       |       |        |        |   |

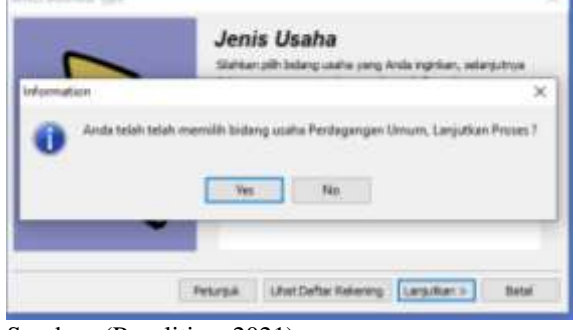

Sumber: (Penelitian, 2021) Gambar 6. Jendela Konfirmasi Jenis Usaha

Pilih mata uang yang digunakan perusahaan dengan klik *List of Currency*, setelah benar klik Lanjutkan.

| Mata Uai                                              | ng Fungs                                           | sional                                        |
|-------------------------------------------------------|----------------------------------------------------|-----------------------------------------------|
| Teritukan Pata L<br>Hata cang sing<br>baku untuk data | tang yang berlat<br>akan Anda jadik<br>tasangan mi | u di negara Anda ata<br>an isbagai nista uang |
| Abde Meta Uang                                        | ii 🛅                                               | Fiat of Currents                              |
| Name Mate Liev                                        | as Reads                                           |                                               |
| Sector (                                              | Rφ                                                 |                                               |
| Setalah Mata Lia<br>Kapat merubahn                    | ng Fungalanal in<br>ya kendual.                    | i dheritalari, Anda Nd                        |
| Internet and                                          |                                                    |                                               |

Sumber: (Penelitian, 2021) Gambar 7. Jendela Setup Data Mata Uang

Lalu klik tombol selesai untuk menyimpan informasi mata uang dan mengakhiri pembuatan *database* perusahaan.

Volume 2 Nomor 1 April 2022, pp. 80-86 ISSN: 2797-7277

https://jurnal.bsi.ac.id/index.php/akasia

# Setup Data X Setup Data X Selesal 1 Telan toribol Selesal untuk menyerpan informas Meta Lang in. Petanjak Kentok Langkan X Selesal Selesal Sel

Sumber: (Penelitian, 2021) Gambar 8. Jendela *Setup* Data Selesai

Input data transaksi pembelian pada tanggal 1 Maret 2021, pembelian gas Elpiji 3 Kg sebanyak 200 tabung kepada PT. Niaga Kencana Mandiri secara tunai (BKK-01).Pilih modul Pembelian > Penerimaan Barang (*Invooicing*). Checklist pada checkbox Invoice dan Tunai. Isi data sesuai faktur pembelian kemudian klik Rekam.

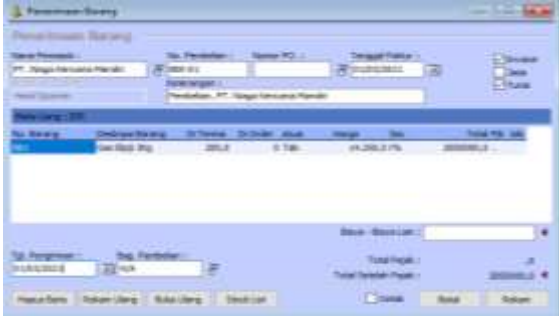

Sumber: (Penelitian, 2021)

Gambar 9. Input Data Pembelian

Input data transaksi penjualan pada tanggal 2 Maret 2021, penjualan secara tunai kepada Pak Adih 200 dus air mineral Yasmin (FPJ-02). Pilih modul Penjualan > Pengiriman Barang (*Invoicing*). *Checklist* pada *checkbox Invoice* dan Tunai. Isi data sesuai faktur penjualan kemudian klik Rekam.

| Anna Palersper () Tes Palas (<br>Pala Auto) (2019/102                                                                                                    | Annual Wol. 1 | the local sector and a |           |          |
|----------------------------------------------------------------------------------------------------|---------------|------------------------|-----------|----------|
| 100 mole 100 mole 100 |               | TruetTMSF              |           | (Come    |
| Faller Woldstor J                                                                                                    |               | S. SOWAMIT 13          |           | - Man    |
| and Gammer Paravalar, Feb                                                                                                    | 8.6A          |                        |           | (Hitter) |
|                                                                                                    |               |                        |           |          |
| Denny Deships Brong Diller                                                                                                    | Dillow Seture | Harge Dec              | Tutel     | PM 248   |
| 1 TANTE 208                                                                                                    | 8.008         | 13.300,0 ,.0%          | 3600008.8 |          |
|                                                                                                    |               |                        |           |          |
|                                                                                                    |               |                        |           |          |
|                                                                                                    |               |                        |           |          |
|                                                                                                    |               |                        |           |          |
|                                                                                                    |               | Seco-Generate          | 1         | 1        |
|                                                                                                    |               | Berr Gernant           |           | )        |

Sumber: (Penelitian, 2021) Gambar 10. Input Data Penjualan

Data transaksi yang telah diinput dapat terlihat pada laporan laba rugi sebagai laporan utama dengan cara Menu Laporan > Laporan Keuangan >

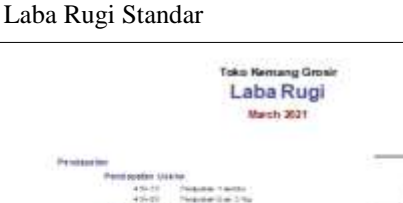

| 454.55                                  | Present Lands                     | 15.790,000.010          |
|-----------------------------------------|-----------------------------------|-------------------------|
| Table Personals                         | et paine                          | 14,742,202,28           |
| Solal Protection                        |                                   | 84, YEL 200 24          |
| ittees also Perchapton                  |                                   |                         |
| Biege Produkt                           |                                   |                         |
|                                         | ATT TAKES                         | 14/14/24/24             |
| 100000000000000000000000000000000000000 | with the line of the              | STORES AND A CONTRACTOR |
| foller & tays Pro                       | dou Ar At                         | 48.217.307.91           |
| Salat Brays alas. Personal              | ie:                               | 10,117,050,100          |
| Locating Toles                          |                                   | CHURNE                  |
| Percentation (to extend only)           |                                   |                         |
| Wanto Date sale                         |                                   |                         |
| A fearing                               | first sections.                   | Laboration and          |
| # 30. det                               | taxing, the case if second        | 111.000.00              |
| # 200 H T                               | dates (be direct                  | 100.000.00              |
| # 10x 80x                               | Status (2.00)                     | when comes and          |
| # 10.00                                 | Sidest Summerican                 | 100,000,00              |
| # 10-# al                               | Salas Arested Present at          | ALM                     |
| - 100.00 C                              | the or france of the second       | THE REAL PROPERTY.      |
| - # 10.04                               | distance intervention             | \$758000.00             |
| 810.87                                  | Apriation Periodian               | (%, 30%, 40)            |
| Tallar Bridge Cone                      | rea lot at                        | 6.107 200.07            |
| Break State Care                        | Ten mar                           |                         |
| 849.10                                  | Parameter Descent                 | 0.0.221.00              |
|                                         | Providence March 1997 The Address | -100, Male 100          |
| 886.12                                  | Categories and Receiving and      | 4 (9, 66 (-31)          |
| fotor Rinkye Hor                        | Uperis charail                    | 340,200,20              |
| Salat Proprietan Deviced                | la de de                          | £797.04E.0E             |
| Late Rigt Gerrari                       |                                   | 4.794.000.00            |
|                                         |                                   |                         |
| Pers 08(0800 P. 1.0.5)                  |                                   | Carrier Colored         |
| To lat Previdep when 1 all is           |                                   | 1.94                    |
| Proprietor LAN                          |                                   |                         |
| folier Presignation to Larie            |                                   | 0.00                    |
| and the state of the same               |                                   | 1 101 101 101           |

Sumber: (Penelitian, 2021) Gambar 11. Laporan Laba Rugi

Klik Modul Laporan > Laporan Keuangan > Neraca Saldo

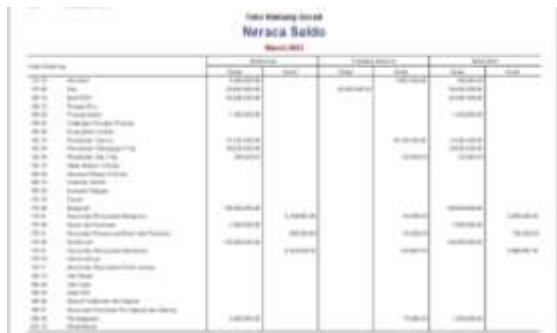

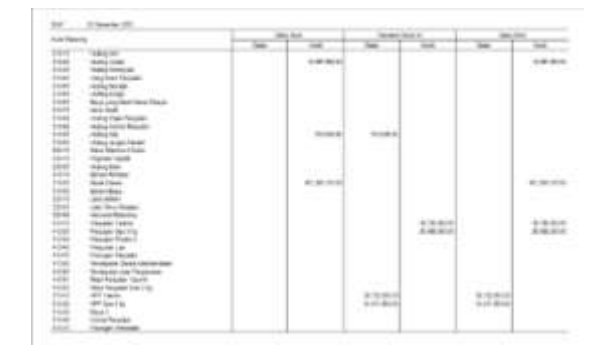

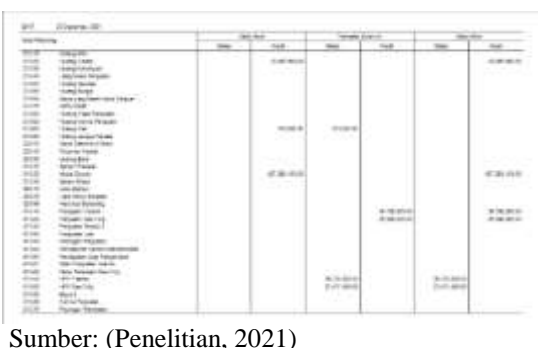

Gambar 12. Neraca Saldo

### c. Analisa Laporan Keuangan

Jika seluruh transaksi sudah terinput, maka dapat dilihat pada laporan analisa keuangan. Laporan analisa keuangan digunakan sebagai bentuk evaluasi dan monitoring terhadap perkembangan perusahaan. Laporan analisa keuangan dapat dibaca dengan mudah karena disajikan dalam bentuk tampilan grafik dengan cara Klik Modul Laporan > Analisa Bisnis

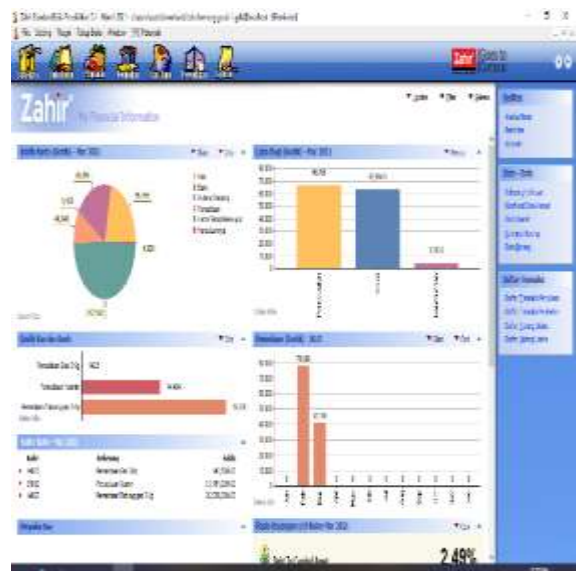

Sumber: (Penelitian, 2021) Gambar 13. Tampilan Grafik Analisa Bisnis

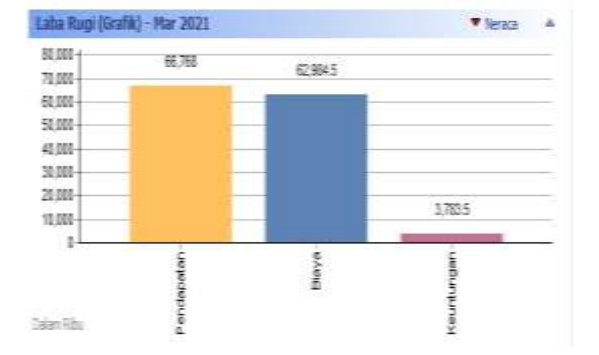

Sumber: (Penelitian, 2021) Gambar 14. Grafik Laba Rugi

Dapat terlihat pada gambar 14 diatas terdapat grafik laba rugi, Kemang Grosir Bogor pada bulan Maret 2021 menghasilkan pendapatan sebesar Rp. 66.768.000, biaya yang dikeluarkan sebesar Rp. 62.984.500 dan memperoleh laba sebesar Rp. 3.783.500.

Dengan adanya tampilan grafik mengenai keuangan perusahaan tersebut sangat bermanfaat bagi perusahaan dalam pengambilan keputusan untuk kelancaran operasional perusahaan dalam memperoleh laba.

### **KESIMPULAN**

Kesimpulan yang dapat diambil dari permasalahan dan pembahasan yang sudah dikemukakan bahwa pada sistem input sebelumnya dibutuhkan tingkat ketelitian yang tinggi terurtama dalam hal mengimput transaksi banyak terjadi kesalahan seperti tidak sesuainya jumlah nominal, perhitungan, data terhapus, hingga data tidak terbaca. Penggunaan sistem dengan menerapkan Zahir Accounting membantu dalam mengelola data pembeli, data pemasok, dan data penjualan yang dilakukan oleh pemilik, sehingga secara keseluruhan data-data tersebut dapat disimpan dengan rapi serta memudahkan mengakses data tersebut dengan cepat jika sewaktu-waktu diperlukan dengan memanfaatkan fasilitas file backup yang dapat digunakan sebagai cadangan data agar jika terjadi kerusakan pada komputer perusahaan tidak akan kehilangan data.

### REFERENSI

- Abdillah, L. A., Hasibuan, A., Purba, S., Tjiptadi, D.
  D., Sudarmanto, E., Solissa, F., Putra, A. H. P.
  K., Mistriani, N., Simarmata, H. M. P., &
  Manuhutu, M. A. (2020). *Human Capital Management*. Yayasan Kita Menulis.
- Aprizal. (2016). Perancangan Sistem Informasi Pengolahan Data Keuangan Pada PT PITA TRANS LINE (PIPOSS). 1(4), 79–80.
- Bachtiar, I. H. (2019). Akuntansi Dasar Buku Pintar Untuk Pemula. Deepublish.
- Cendekia, M. S., Dr. Drs. Ismail Nurdin, M. S., Dra. Sri Hartati, M. S., & 228/JTI/2019, A. I. (2019). *METODOLOGI PENELITIAN SOSIAL*. MEDIA SAHABAT CENDEKIA.
- Dharma, P. M. S. W. C. (n.d.). *SEBATIK VOL 24 NO 1*. STMIK Widya Cipta Dharma.
- Fauzi, R. (n.d.). Sistem Informasi Akuntansi (Berbasis Akuntansi) - Rizki Ahmad Fauzi -Google Books.

Istiana, D., & Ariyati, I. (2017). Sistem Informasi Akuntansi Perusahaan Dagang Menggunakan Zahir Accounting Versi 5 . 1. 2(1), 11–20.

Nurbawani, A., Sidharta, J., Purba, A. I., Wahyudi, I.,

Volume 2 Nomor 1 April 2022, pp. 80-86 ISSN: 2797-7277

https://jurnal.bsi.ac.id/index.php/akasia

|                                              | 11      | ups.//jumai.c | si.ac.iu/iiidex.piip | J akasia |
|----------------------------------------------|---------|---------------|----------------------|----------|
| Saribu, A. D., Simbolon, E., Munandar, A., & | (2018). | Akuntansi     | Keperilakuan.        | UGM      |
| Zunaidi, A. (2021). Akuntansi Manajemen.     | PRESS.  |               |                      |          |
| Media Sains Indonesia.                       |         |               |                      |          |
| Dara Maulana Latifah W/E L (2010) Aulikasi   |         |               |                      |          |

Reza Maulana, Latifah, W. E. J. (2019). *Aplikasi Komputer Akuntansi Zahir Accounting 5.1.* graha ilmu. https://repository.bsi.ac.id/index.php/unduh/ite m/238159/Book.pdf

Supriyono, R. A., Press, U. G. M., & Press, G. M. U.